# Fair Farms – Guidance

For:Participants (Suppliers)Topic:Manage your Registered Buyers settingsDate:22 October 2019

# How to register your Buyers

### Step 1:

Log into your MyFairFarms account <u>here</u>.

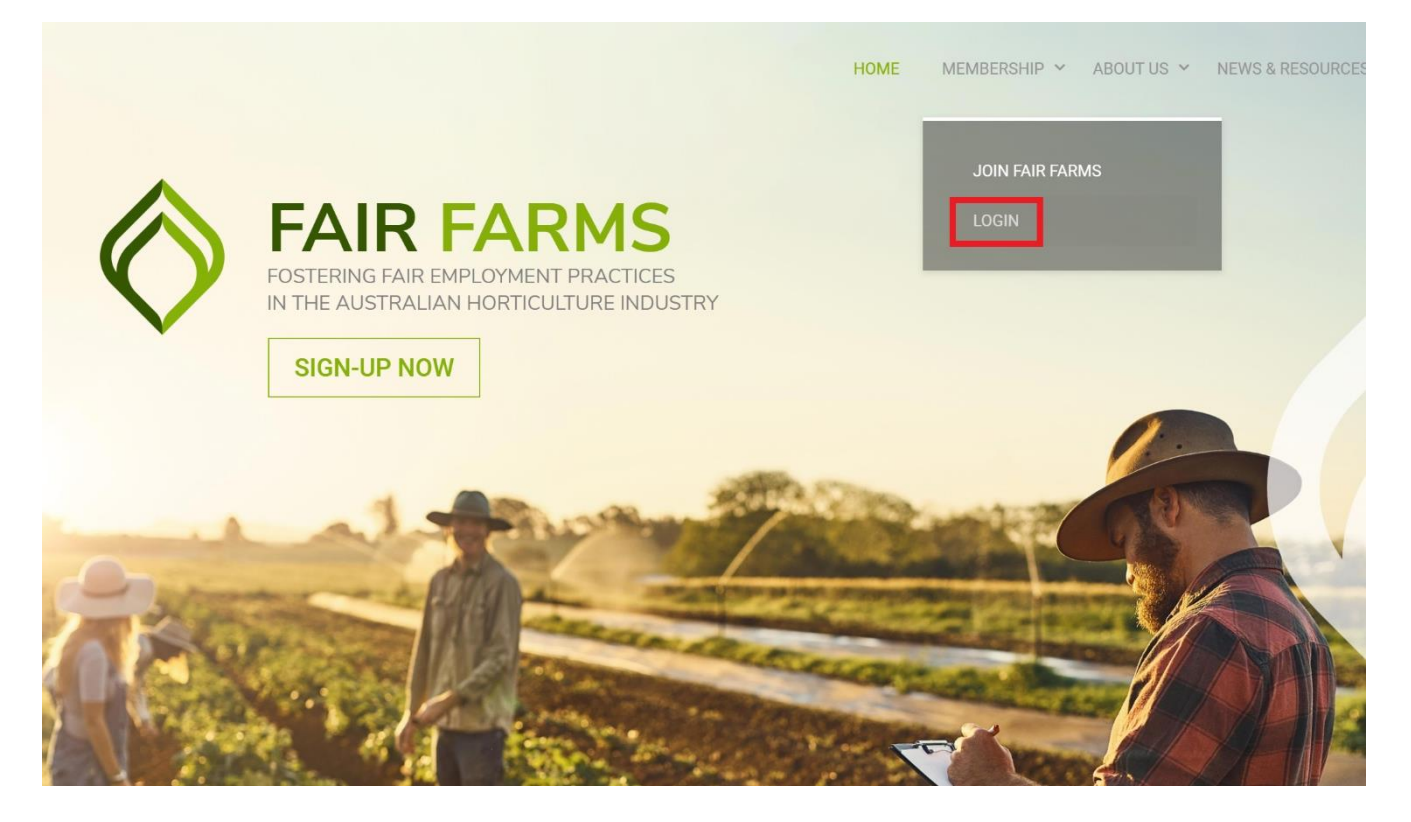

### Step 2:

#### Go to Registered Buyers.

|                                                                                                    | Dashboard                                                                                                    |                                                                                                    |                                                                                                    | e Tess                                                                           |  |
|----------------------------------------------------------------------------------------------------|----------------------------------------------------------------------------------------------------|----------------------------------------------------------------------------------------------------|----------------------------------------------------------------------------------------------------|----------------------------------------------------------------------------------|--|
| MyFairFarms                                                                                                    |                                                                                                    |                                                                                                    |                                                                                                    |                                                                                  |  |
|                                                                                                    |                                                                                                    |                                                                                                    |                                                                                                    |                                                                                  |  |
| verview                                                                                                    |                                                                                                    |                                                                                                    |                                                                                                    |                                                                                  |  |
| 1. Online Self-Assessment                                                                                              |                                                                                                    |                                                                                                    |                                                                                                    |                                                                                  |  |
| 2. Training                                                                                                    | Home / Dashboard                                                                                                    |                                                                                                    |                                                                                                    |                                                                                  |  |
| 3. Audit                                                                                                    |                                                                                                    |                                                                                                    |                                                                                                    |                                                                                  |  |
| 4. Certification                                                                                                    | Your Pathway to Fair Farms Certification                                                                                    |                                                                                                    |                                                                                                    |                                                                                  |  |
| usiness Details                                                                                                    | Hi Toss welcome to MyEairEarms                                                                                              | This is your Fair Farms Dashbaa                                                                                                    | rd, chowing you a cummary of yo                                                                                                    | ur pathway to becoming a Fair                                                    |  |
| articipating Business Unit                                                                                             | Fin, ress, welcome to myrainfairtis. This is your fair fairtis bashboard, showing you a summary or your pathway to becoming |                                                                                                    |                                                                                                    |                                                                                  |  |
| ontrolled Sites                                                                                                    |                                                                                                    |                                                                                                    |                                                                                                    |                                                                                  |  |
| introned offes                                                                                                    |                                                                                                    |                                                                                                    |                                                                                                    |                                                                                  |  |
| egistered Buyers                                                                                                    |                                                                                                    |                                                                                                    |                                                                                                    |                                                                                  |  |
| egistered Buyers<br>ly Account Details                                                                                 | Certification Progress                                                                                                    |                                                                                                    |                                                                                                    |                                                                                  |  |
| egistered Buyers<br>ly Account Details<br>ontact Us                                                                    | Certification Progress                                                                                                    | :                                                                                                    |                                                                                                    |                                                                                  |  |
| egistered Buyers<br>ly Account Details<br>ontact Us<br>air Farms Rules [2]                                             | Certification Progress                                                                                                    | 5                                                                                                    |                                                                                                    |                                                                                  |  |
| agistered Buyers<br>y Account Details<br>ontact Us<br>hir Farms Rules [2]<br>ack to Fair Farms Website [2]             | Certification Progress                                                                                                    | •                                                                                                    | •                                                                                                    |                                                                                  |  |
| agistered Buyers<br>y Account Details<br>ontact Us<br>air Farms Rules [2]<br>ack to Fair Farms Website [2]<br>ogout    | Certification Progress                                                                                                    | ;<br>2. Training                                                                                                    | 3. Audit                                                                                                    | •<br>4. Certified!                                                               |  |
| Avegistered Buyers<br>Ay Account Details<br>ontact Us<br>air Farms Rules [2]<br>ack to Fair Farms Website [2]<br>ogout | Certification Progress                                                                                                    | 2. Training<br>Undertake Fair Farms Training to close<br>any gaps that were identified through<br>your OSA and prepare you for an audit. | 3. Audit<br>Once you are ready, undergo<br>independent third-party audit to verify<br>the quality of your employment<br>practices. | 4. Certified!<br>Obtain your Fair Farms Certification<br>after completing audit. |  |

From the drop-down box, select your buyer. Then, select the box below **Share info?** if you want to share your Fair Farms data with this buyer. Finally, select **Add** to register your choice. Repeat this step for all buyers you would like to register.

|                              | Dashboard                                                                                                    | E Tess Torres |  |  |  |  |
|------------------------------|----------------------------------------------------------------------------------------------------|---------------|--|--|--|--|
| Overview                     |                                                                                                    |               |  |  |  |  |
| 1. Online Self-Assessment    |                                                                                                    |               |  |  |  |  |
| 2. Training                  | Home / Buyers                                                                                                    |               |  |  |  |  |
| 3. Audit                     |                                                                                                    |               |  |  |  |  |
| 4. Certification             | Registered Buyers                                                                                                    |               |  |  |  |  |
| Business Details             |                                                                                                    |               |  |  |  |  |
| Participating Business Unit  | Below is a list of your Registered Buyers. Please add and/or remove buyers to always reflect your current supplier       |               |  |  |  |  |
| Controlled Sites             | relationships. You have the option of showing your Fair Farms pathway to your Registered Buyers by ticking the box under |               |  |  |  |  |
| Registered Buyers            | Shale IIIO?.                                                                                                    |               |  |  |  |  |
| My Account Details           | Patailars DBII Share Info2 🗖                                                                                             |               |  |  |  |  |
| Contact Us                   |                                                                                                    | •             |  |  |  |  |
| Fair Farms Rules 🔁           | Woolworths   Farming Technology and Innovation Unit  Add                                                                 |               |  |  |  |  |
| Back to Fair Farms Website 🛽 | ALDI                                                                                                    |               |  |  |  |  |
| Logout                       | C Costo<br>Costo<br>Fresh Food Markets<br>Metcash (IGA)<br>Wholessler(Agent<br>Woolworths                                |               |  |  |  |  |

# How to change your privacy setting

# Step 1:

On your **Registered Buyers** page, select **Update info status** for a Registered Buyer.

| Overview                                                                                                    |  |
|----------------------------------------------------------------------------------------------------|--|
|                                                                                                    |  |
| 1. Online Self-Assessment                                                                                                    |  |
| 2. Training Home / Buyers                                                                                                    |  |
| 3. Audit                                                                                                    |  |
| 4. Certification Registered Buyers                                                                                                    |  |
| Business Details                                                                                                    |  |
| Participating Business Unit Below is a list of your Registered Buyers. Please add and/or remove buyers to always reflect your current supplier |  |
| Controlled Sites relationships. You have the option of showing your Fair Farms pathway to your Registered Buyers by ticking the box under      |  |
| Registered Buyers                                                                                                    |  |
| My Account Details Retailers PBU Share Info? 2                                                                                                 |  |
| Contact Us                                                                                                    |  |
| Fair Farms Rules 🖸 Woolworths Farming Technology and Innovation Unit No Update Info status X Withdraw                                          |  |
| Back to Fair Farms Website      ALDI     Farming Technology and Innovation Unit     Add                                                        |  |
| Logout Can't find your buyer? Suggest your buyer                                                                                               |  |
|                                                                                                    |  |
|                                                                                                    |  |
|                                                                                                    |  |

### Step 2:

Select (or un-select) the box below **Share info?** Then, click on **Update** to register the change.

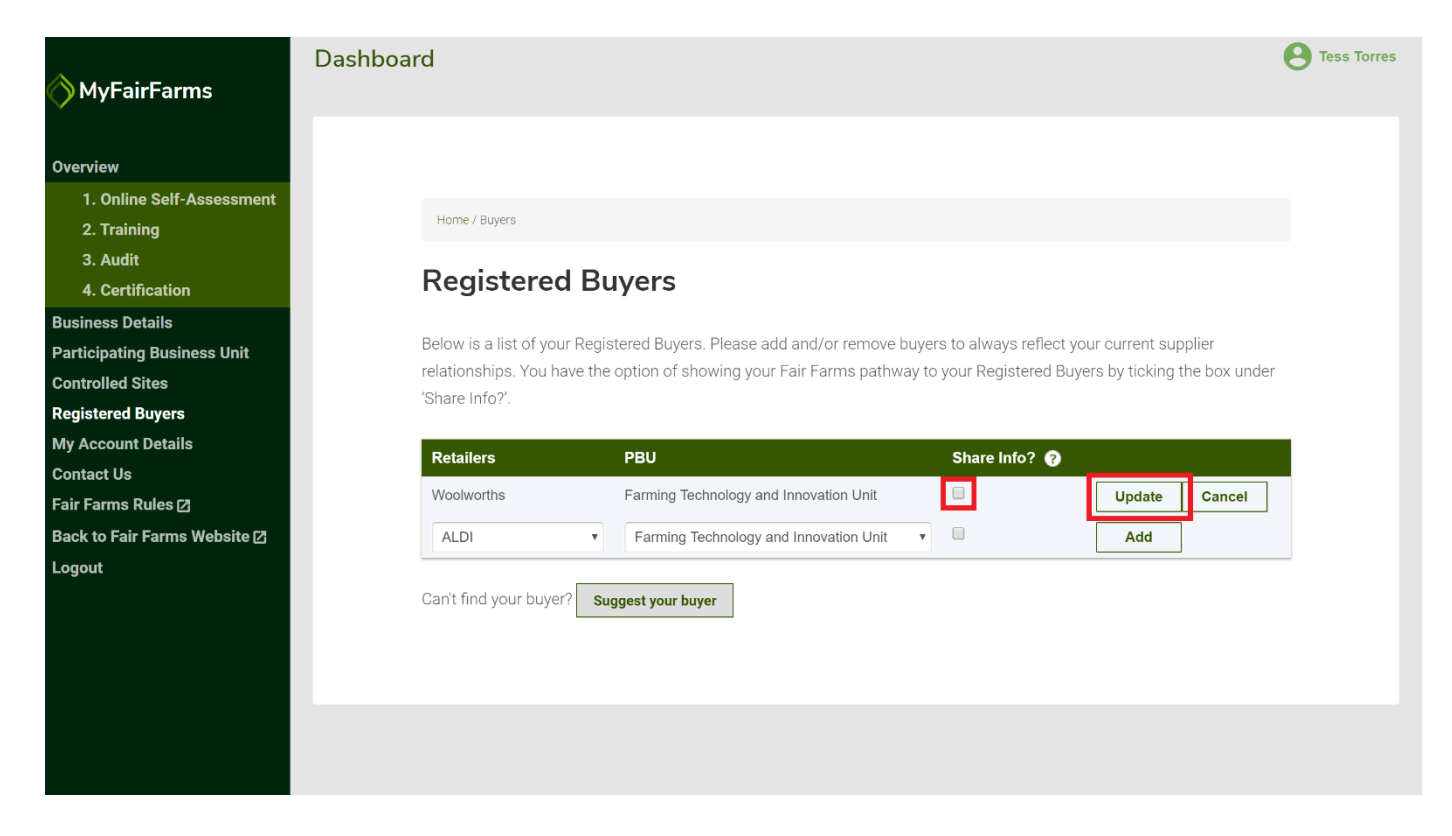

Please ensure that your Registered Buyer settings are always up to date.

For any queries contact the Fair Farms team via:

Tel: (07) 3620 3844

Email: fairfarms@growcom.com.au